## 企业社交网络应用

-—没有企业邮箱的同事如何加入

近来企业社交网络在企业的应用越来越多,但有很多企业用户都 反馈,不是每个员工都有企业邮箱,为了让大家更好的运用企业内部 的知识分享、互动交流信息平台,特将如下经验与大家分享,以 "Yepcom 说享"为例:

1. 首先用带有企业域名的邮箱登录 <u>www.yepcom.cn</u>注册一个空间:

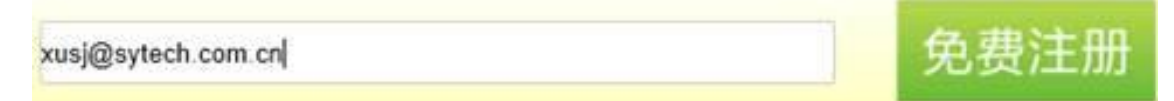

- 发送注册信息以后,登陆邮箱确认
  (当然其他同事如果也自己注册,系统会自动将同样域名的邮 箱匹配到同一个主页内,保证信息安全;同时注意,确认函 可能会被邮件系统放入垃圾箱,请仔细查找)
- 3. 用您注册好的账号、密码登录该平台

| 已注册用户登录            | 找回密码  | 🔲 保持登录状态 |    |
|--------------------|-------|----------|----|
| xusj@sytech.com.cn | ••••• | •••      | 登录 |

4. 登陆后后您将看到如下界面(空间就是您企业的主空间)

| ≌说享 ∗      | ⇔ <b>≜</b>                            | 14 BA (0 A    | a 64 - 8     | 1 5010 H • 🗿 266 M |  |
|------------|---------------------------------------|---------------|--------------|--------------------|--|
|            | メロオオ什も好たや大豆を芋/ 30                     | 8 <b>8</b> AH | 30 98        |                    |  |
|            | · · · · · · · · · · · · · · · · · · · |               |              | EN .               |  |
|            | + 点点目放電管信用的人                          |               |              | 和中日式               |  |
| N.2 611 WR | 51: ¥ 88 2 68 1.88                    | MMRR          | * 84         | 8-0.45             |  |
| 10 10 42   |                                       |               |              | AL-HA              |  |
| 1 10       | Charles La @ Kyle @ Joles             |               |              | 0A #5              |  |
| - 2A       | NE HE AN MACHINE ANTONIA              |               | T+n#itigreen |                    |  |
| READ (*)   | J 5450                                | J 6490-       |              | yapconi (30 m      |  |

5. 对于没有企业邮箱的同事,您可以点击我的空间按钮,会出现 如下选项:

| 3       | ▲ 邀请 | <b>10</b> 成员 | 位用 •          | ① 物空间 • | ux nost. 🔘 |  |
|---------|------|--------------|---------------|---------|------------|--|
| L 投票 表扬 |      |              | 建立同           |         |            |  |
|         |      | 表扬           | iytech com en | 9       |            |  |
|         |      |              | 合作空间          |         |            |  |
|         |      |              | 推广伙伴          |         | EN-AR      |  |
|         |      |              | Q, 浏览合作S      | 詞       | 本資料        |  |
| 11      | 所有成  | 员            | ④ 创建一个新的合作空间  |         | 10         |  |

 选中创建一个合作空间,可以命名(此例的新开合作空间为 同事分享交流平台),并设置您需要的权限;

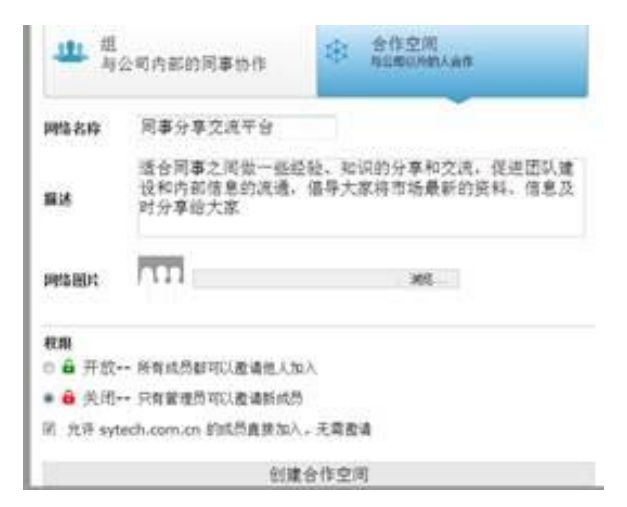

 7. 创建好空间以后,重新点击我的空间(这就是主空间和合作 空间的随意切换);

| 14 B.A | 155 KA | 应用 •           | ① 和的空间 | • | Jaon xu |  |
|--------|--------|----------------|--------|---|---------|--|
|        |        | 注意则            |        |   |         |  |
|        |        | systech com en |        |   | 的合作空间   |  |
|        |        | 合作空间           |        |   |         |  |
| 000000 | 3      | 推广伙伴           |        |   |         |  |
|        |        | 阿事分享交流平台       |        |   |         |  |
|        |        | Q、浏览合作空间       |        |   | No.     |  |
|        | 3      | ④ 创建一个新的合作空间   |        |   | + 3002  |  |

- 8. 进入我的同事分享交流平台(空间名称您可以自定义);
- 在这个新创的空间里,您可以随意邀请没有企业邮箱的同事, 您的同事只用提供一个公众邮箱即可;

| 公告 发布             | 更多 |
|-------------------|----|
| 暂无公告              |    |
| 邀请                | 更多 |
| aojie9999@126.com | 邀请 |
| ezia              |    |

- 10.对方只需要登陆邮箱确认以后就可以了,对于那些有企业邮 箱的同事可以随时加入到新建空间,前提是您允许他们加入;
- 11.此方法也可以邀请客户或者其他供应商加入您新建的合作空间。

## 温馨提示:

## 在登录邮箱确认信息的时候,若点击无效的原因有如下:

- 1. 跟浏览器自身有关,主流浏览器都可用。
- 2. 可能跟您的浏览器设置的安全等级过高有关。

## 解决办法:

- 1. 可以多试几次邀请的操作
- 2. 用主流的浏览器登陆。
- 先降低浏览器的安全等级,确认好以后,可重新调回浏览器安 全等级。